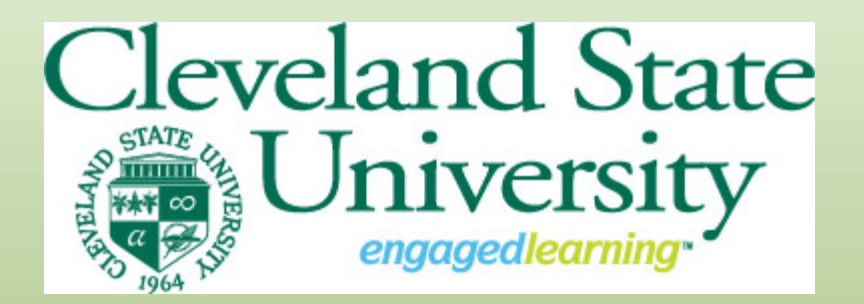

# Welcome to the Cleveland State University Job Posting and Application Site Tutorial!

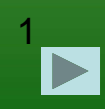

# **Basic Navigation**

This tutorial will take approximately 20 minutes.

- 1) Use the forward and back navigation buttons on the bottom of each slide.
- 2) Do not use your browser's "Back", "Forward" or "Refresh" buttons to navigate the site.
- 3) Click on the Bookmark icon to the left to choose specific topics.
- 4) To protect the security of your data, the system will log you out if it detects no activity for 60 minutes.
- 5) Please do not leave your computer for more than 60 minutes while completing your application for employment.

Click on the forward arrow below to go to the next slide.

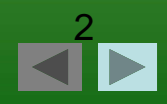

# **Course Objectives**

- 1. After reviewing this tutorial, you will be able to:
- 2. Learn about employment opportunities at Cleveland State University
- 3. Complete an application for employment
- 4. Apply for specific position(s)
- 5. Attach a resume or other document to your application for each position (as necessary)
- 6. Log in to the site to view your status for each position to which you have applied

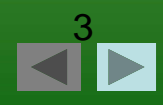

# **Required Materials**

Have these items ready BEFORE beginning the application process.

Your complete:

- 1) Personal information
- 2) Educational history
- 3) References, and
- 4) Employment information

In some cases, an electronic copy of your resume and/or cover letter may also be Required.

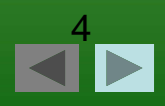

# **Frequently Asked Questions**

#### Q. Where do I begin?

A. Select a user name and password that you will easily remember and keep it in a secure area. This will be needed to apply for other positions or check the status of your application the next time you visit the site.

#### Q. What information will I be asked to provide?

- A. 1. Personal information such as name, address, phone number, etc.
  - 2. Education and previous employment
  - 3. Contact information regarding your employment history and references.

#### Q. What if I want to submit a resume, cover letter, or other document?

A. CSU does not accept resumes for its Classified Civil Service positions. It will not be necessary for you to submit documents, other than your application; however, our Professional Staff positions may require you to attach documents to your application, which will be prompted by the system. Although our Faculty positions are advertised here, these positions will have special application instructions on each posting.

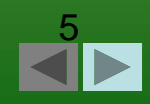

# Frequently Asked Questions, cont.

Q. <u>What if I have already completed a paper application at CSU, do I have to do another application on this site?</u>

A. Yes you will have to complete another application; however, you will only be required to complete an application <u>one time</u> using this system. If you already have an application in this system, we ask that you not create multiple applications.

Q. What if I need assistance in completing my online application?

A. The HR Department staff can assist you in completing your online application. We have terminals that are available during business hours, some of which have been equipped with Assistive Technology to help applicants complete an application.

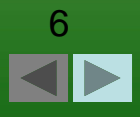

## **Online Application System Steps**

The next slides show step by step what to do to complete an online application.

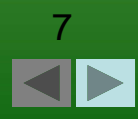

### Step 1 – Create Your Login ID

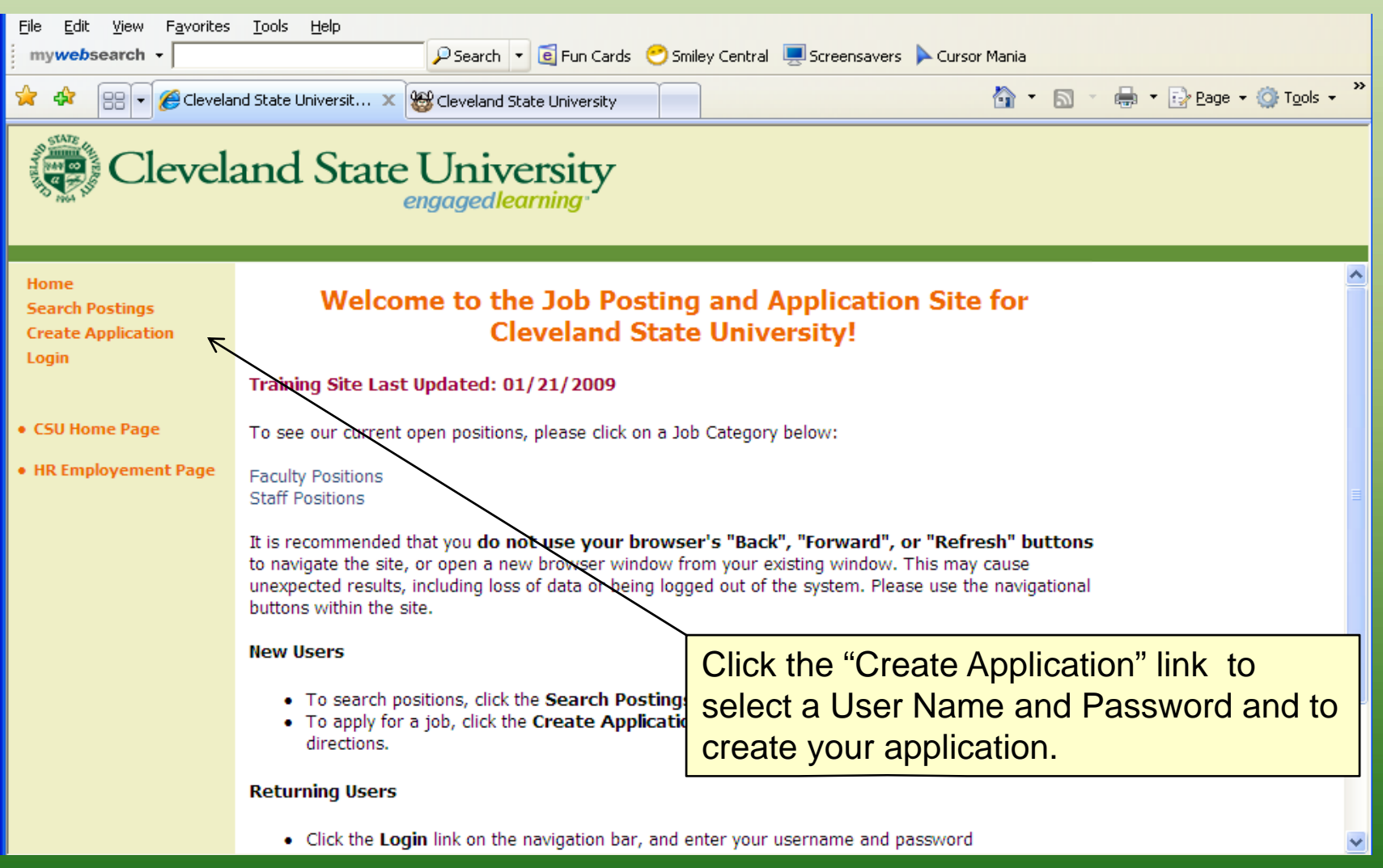

### Create Your Login ID, cont.

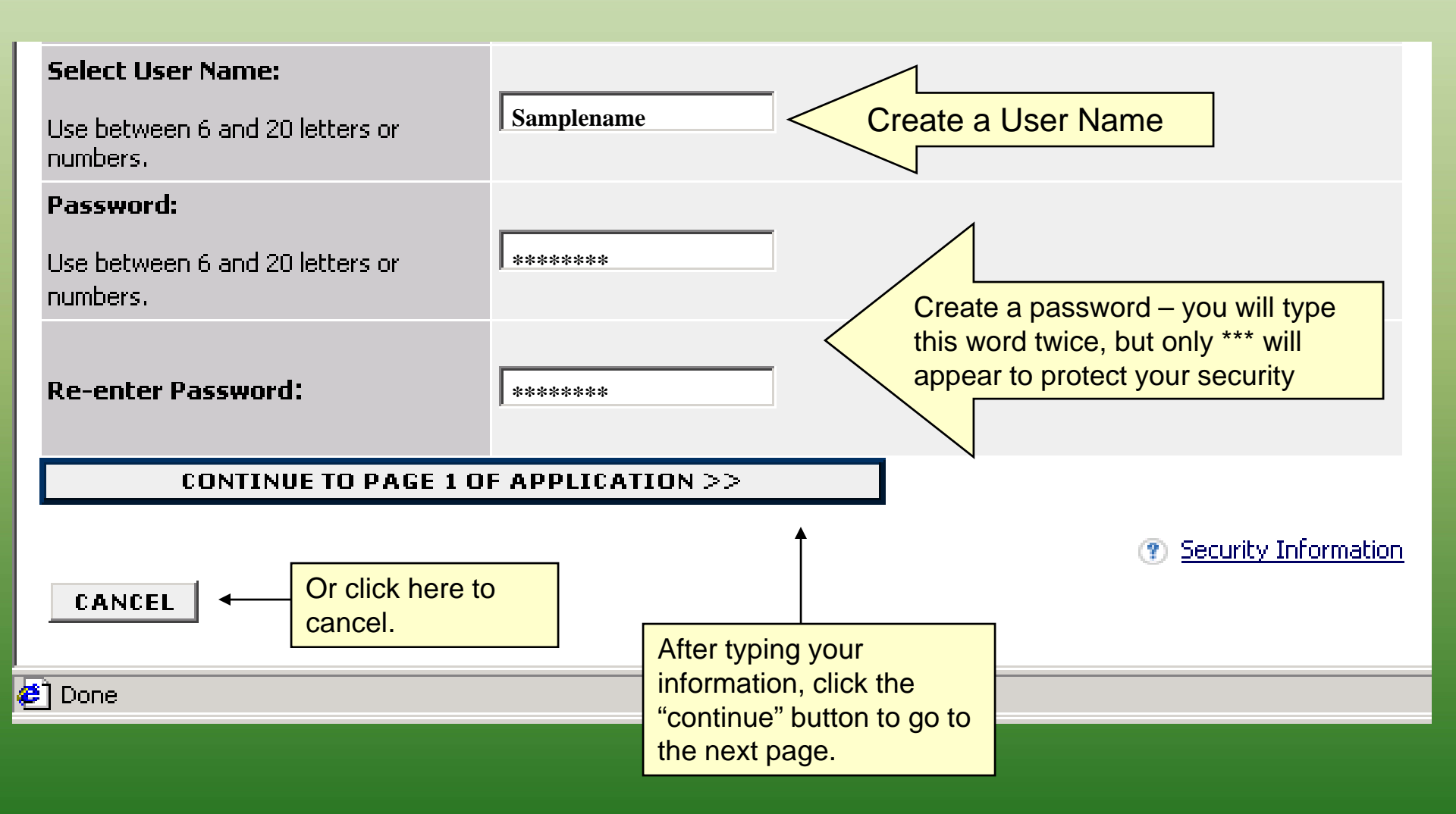

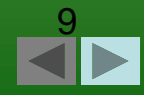

#### Create Your Login ID, cont.

| 🚖 🏟                    | Cleveland State University Employment Site                                                                             |                                                                                     | 🙆 🔹 🔝 🛸 🖶 Pa                               |
|------------------------|----------------------------------------------------------------------------------------------------|-------------------------------------------------------------------------------------|--------------------------------------------|
| A CONTRACTOR           | Cleveland State Univ                                                                                                   | rersity<br>earning                                                                  |                                            |
| Wha                    | it if I forget my password?                                                                                            |                                                                                     |                                            |
| Click<br>user          | on this Open a New Window link to open a new wind<br>name and password.                                                | ow where you can print out and record you                                           | Choose a question to                       |
| You v<br>positi        | vill need your user name and password to check the s                                                                   | status of your application or apply for other                                       | which you will easily remember the answer. |
| Befor<br>your<br>corre | e beginning your application, please enter a question<br>bassword when returning to the site, the system will<br>ctly. | and answer that only you know. If you for<br>reset it once you answer this question | ∉t                                         |
| This (                 | uestion and answer will not be part of your employn                                                                    | nent application.                                                                   |                                            |
| The c                  | uestion and answer are case-sensitive.                                                                                 |                                                                                     |                                            |
| *Requi                 | red information is denoted with an asterisk.                                                                           |                                                                                     |                                            |
| Your                   | Question and Answer                                                                                                    |                                                                                     |                                            |
| * Pl<br>qu             | estion: Choose a question belo                                                                                         | w 💌                                                                                 |                                            |
| * Ple<br>qu            | este enter the answer to your estion:                                                                                  | €                                                                                   |                                            |
| *Requ                  | red information is denoted with an asterisk.                                                                           |                                                                                     | Type the answer here.                      |
|                        |                                                                                                    | SAVE AND CONTINUE TO NEXT >>                                                        |                                            |

Click here to go to the next page.

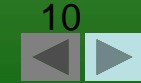

#### **Step 2: Create Your Application**

| Contraction of the second | Cleveland S                                                                                                    | tate Univers                                                              | sity                   | This process co<br>"pages" (or web<br>Each page will a              | nsists of several separate<br>pages) of information.<br>also have information that |  |
|---------------------------|----------------------------------------------------------------------------------------------------|---------------------------------------------------------------------------|------------------------|---------------------------------------------------------------------|------------------------------------------------------------------------------------|--|
|                           |                                                                                                    | Create Applicati                                                          | on                     | you may need to                                                     | o "scroll down" to access.                                                         |  |
|                           | Pei                                                                                                    | rsonal Information: Page                                                  | e 1 of 6               |                                                                     |                                                                                    |  |
| For<br>Ple<br>in c        | r security purposes, this system aut<br>ase click either the <b>Continue</b> butto<br>order to avoid losing your data.<br>equired information is denoted with an aste | omatically logs you off whe<br>n or the <b>Return</b> button at<br>erisk. | n it sens<br>the botto | es no activity for 60 minutes.<br>om of the screen every 60 minutes |                                                                                    |  |
| Pe                        | rsonal Information                                                                                                    |                                                                           | To s                   | croll down the pa                                                   | age, use your mouse and                                                            |  |
| *                         | First Name:                                                                                                    | the "scroll bar" h                                                        |                        |                                                                     | ere (or simply press the                                                           |  |
|                           | Middle Name:                                                                                                    |                                                                           |                        | "Page Down" ke                                                      | y on your keyboard.                                                                |  |
| *                         | Last Name:                                                                                                    |                                                                           |                        |                                                                     |                                                                                    |  |
|                           | Other names used:                                                                                                    |                                                                           |                        |                                                                     |                                                                                    |  |
|                           | Address:                                                                                                    |                                                                           |                        |                                                                     |                                                                                    |  |
|                           | City:                                                                                                    |                                                                           |                        |                                                                     |                                                                                    |  |
|                           | State (enter NA if a non U.S. address):                                                                                                    |                                                                           |                        |                                                                     |                                                                                    |  |
|                           | Zip Code:                                                                                                    |                                                                           |                        |                                                                     |                                                                                    |  |
| *                         | Home Telephone Number:<br>(format: xxx-xxx-xxxx)                                                                                                    |                                                                           |                        |                                                                     |                                                                                    |  |
|                           | Alternate Telephone Number:<br><i>(format: xxx-xxxxxx)</i>                                                                                                    |                                                                           |                        |                                                                     |                                                                                    |  |
| *                         | Email Address:                                                                                                    |                                                                           |                        |                                                                     |                                                                                    |  |
|                           | May we contact you at work?                                                                                                    | ○ Yes ○ No ④ No Re                                                        | esponse                |                                                                     |                                                                                    |  |
|                           | If yes, telephone number<br>(format: xxx-xxx-xxxx):                                                                                                    |                                                                           |                        |                                                                     |                                                                                    |  |

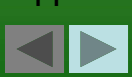

#### Create Your Application, cont.

|                                                                                                    |                                                                                                    |                                                                   |                                                                                           | _       |
|----------------------------------------------------------------------------------------------------|----------------------------------------------------------------------------------------------------|-------------------------------------------------------------------|-------------------------------------------------------------------------------------------|---------|
| Cleveland S                                                                                                    | tate University<br>engagedlearning                                                                 | The Personal<br>first. This is v<br>address, and                  | Information screen displays<br>where you enter your name,<br>d other similar information. |         |
|                                                                                                    | Create Application                                                                                 |                                                                   |                                                                                           | 2       |
| Pe                                                                                                    | rsonal Information: Page 1 of 6                                                                    |                                                                   |                                                                                           |         |
| For security purposes, this system au<br>Please click either the <b>Continue</b> button<br>n order to avoid losing your data.<br>Required information is denoted with an ast | tomatically logs you off when it senses<br>on or the <b>Return</b> button at the bottom<br>terisk. | s no activity for 60 minutes.<br>n of the screen every 60 minutes |                                                                                           |         |
| Personal Information                                                                                                    |                                                                                                    |                                                                   |                                                                                           | 3       |
| * First Name:                                                                                                    |                                                                                                    |                                                                   |                                                                                           |         |
| Middle Name:                                                                                                    |                                                                                                    |                                                                   |                                                                                           |         |
| Last Name:                                                                                                    |                                                                                                    |                                                                   |                                                                                           |         |
| Other names used:                                                                                                    |                                                                                                    |                                                                   |                                                                                           |         |
| Address:                                                                                                    |                                                                                                    |                                                                   |                                                                                           |         |
| City:                                                                                                    |                                                                                                    |                                                                   |                                                                                           |         |
| State (enter NA if a non U.S. address):                                                                                                    |                                                                                                    |                                                                   | Asterisks indicate required fi                                                            | elds    |
| Zip Code:                                                                                                    |                                                                                                    |                                                                   | that must be answered to co                                                               | ontinue |
| <ul> <li>Home Telephone Number:<br/>(format: xxx-xxx-xxxx)</li> </ul>                                                                                                    | 4                                                                                                  |                                                                   | to the next screen.                                                                       |         |
| Alternate Telephone Number:<br>(format: xxx-xxx-xxxx)                                                                                                    |                                                                                                    |                                                                   |                                                                                           |         |
| * Email Address:                                                                                                    | K                                                                                                  |                                                                   |                                                                                           |         |
| May we contact you at work?                                                                                                    | 🔿 Yes 🔿 No 💿 No Response                                                                           |                                                                   |                                                                                           |         |
| If yes, telephone number<br>(format: xxx-xxx-xxxx):                                                                                                    |                                                                                                    |                                                                   |                                                                                           |         |
| Alternate Contact Person Name<br>(Optional):                                                                                                    |                                                                                                    |                                                                   |                                                                                           | 12      |
| Alternate Contact Person Phone                                                                                                    |                                                                                                    |                                                                   |                                                                                           | ✓ IZ    |

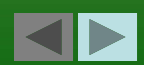

#### Create Your Application, cont.

| S. Brithe | Cleveland S                                                                                                    | tate Uni                                    | iversity<br>dlearning |                |       |                      |               |       |
|-----------|----------------------------------------------------------------------------------------------------|---------------------------------------------|-----------------------|----------------|-------|----------------------|---------------|-------|
| Г         | Regular/Temporary Position Preference:                                                                                                    | Regular and T                               | emporary              |                |       |                      | <u>~</u>      |       |
|           | Have you ever been employed by CSU<br>before?                                                                                                    | Yes 💙                                       |                       |                |       |                      |               |       |
|           | If yes, under what name?                                                                                                    |                                             |                       | ~              |       |                      |               |       |
|           | If yes, list dates and job title(s):                                                                                                    |                                             |                       |                |       |                      |               |       |
|           | The University has a policy which limits<br>the hiring of relatives in the same unit.<br>List names of relatives currently working<br>at Cleveland State University: |                                             |                       | ~ >            |       |                      |               |       |
|           | To receive veteran's preference under<br>the Ohio Revised Code, you must<br>provide a copy of your discharge                                                         | O Yes                                       |                       |                |       |                      |               |       |
|           | papers (DD214) upon testing and/or<br>interviewing for a position.<br>Have you provided us with a copy of                                                            | <ul> <li>No</li> <li>No Response</li> </ul> |                       |                |       |                      |               |       |
|           | your discharge papers (DD214)?                                                                                                    |                                             |                       |                |       |                      |               |       |
|           | Have you been convicted of a criminal                                                                                                    |                                             |                       |                |       |                      |               |       |
|           | offense?                                                                                                    | 🔿 Yes 💿 No                                  | No Response           |                |       |                      |               |       |
|           | the nature and circumstances of the offense(s) and date(s) of conviction.                                                                                            |                                             |                       |                |       |                      |               |       |
|           | term(s) of incarceration and probation<br>(if any). A conviction will not necessarily                                                                                |                                             |                       |                |       |                      |               |       |
|           | be a bar to employment. The type of<br>offense, age at the time of conviction,                                                                                       |                                             |                       | ~              | One   | way have comple      | ated this ace | tion  |
|           | subsequent employment history, and<br>iob relatedness of the offense, among                                                                                          |                                             |                       |                | Unce  | you have comple      |               | lion, |
|           | other factors will be considered.                                                                                                    |                                             |                       |                | CIICK | here to go to the    | next page.    |       |
| *         | Required information is denoted with an ast                                                                                                    | erisk.                                      |                       | $\swarrow$     |       |                      |               |       |
|           | << SAVE AND RETURN TO PR                                                                                                    | EVIOUS                                      | SAVE AND CO           | NTINUE TO NEXT | >>    |                      |               |       |
|           | SAVE AND STAY ON THIS PAG                                                                                                    | E                                           | EXIT                  | You            | ımav  | ouit the application | n process at  |       |
|           |                                                                                                    |                                             |                       |                | time  | by clicking the "F   | XIT" button   | 13    |
|           |                                                                                                    |                                             |                       |                | une   |                      |               |       |
|           |                                                                                                    |                                             |                       |                |       |                      |               |       |

#### **Error Messages**

| Cleveland State University<br>engagedlearning                                                                                                    |                                                                                            |                      |  |  |  |  |  |  |
|----------------------------------------------------------------------------------------------------|--------------------------------------------------------------------------------------------|----------------------|--|--|--|--|--|--|
|                                                                                                    | Create Application                                                                         |                      |  |  |  |  |  |  |
| Personal Information: Page 1 of 6                                                                                                    |                                                                                            |                      |  |  |  |  |  |  |
| ▲ This page has errors that must be corrected before you may continue. Please correct these errors before proceeding.                                                                                                    |                                                                                            |                      |  |  |  |  |  |  |
| For security purposes, this system automatically logs you off when it senses no activity for 60 minutes.<br>Please click either the <b>Continue</b> button or the <b>Return</b> button at the bottom of the screen every 60 minutes<br>in order to avoid losing your data. |                                                                                            |                      |  |  |  |  |  |  |
| Pe                                                                                                    | rsonal Information                                                                         |                      |  |  |  |  |  |  |
| *                                                                                                    | First Name:                                                                                | Stacey               |  |  |  |  |  |  |
|                                                                                                    | Middle Name:                                                                               |                      |  |  |  |  |  |  |
| *                                                                                                    | <ul> <li>This is a required field. Please complete field before continuing.</li> </ul>     |                      |  |  |  |  |  |  |
|                                                                                                    | Other names used:                                                                          |                      |  |  |  |  |  |  |
|                                                                                                    | Address:                                                                                   |                      |  |  |  |  |  |  |
|                                                                                                    | City:                                                                                      |                      |  |  |  |  |  |  |
|                                                                                                    | State (enter NA if a non U.S. address):                                                    |                      |  |  |  |  |  |  |
|                                                                                                    | Zip Code:                                                                                  | $\square$            |  |  |  |  |  |  |
| *                                                                                                    | Home Telephone Number:<br>(format: xxx-xxx-xxxx)                                           |                      |  |  |  |  |  |  |
|                                                                                                    | <ul> <li>This is a required field. Please<br/>complete field before continuing.</li> </ul> |                      |  |  |  |  |  |  |
|                                                                                                    | Alternate Telephone Number:<br>(format: xxx-xxx-xxxx)                                      |                      |  |  |  |  |  |  |
| *                                                                                                    | Email Address:                                                                             | s.monroe@csuohio.edu |  |  |  |  |  |  |

If you've forgotten to complete any "required fields," an error message will appear at the top of the page.

The "required fields" that you need to complete will be highlighted in yellow.

Complete the required fields then click "Save and Continue to Next".

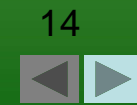

#### **Step 3: Voluntary Information**

| Cleveland S                                                                                                    | tate University<br>engagedlearning                                                                                                    |                                    |                                                                                                    |
|----------------------------------------------------------------------------------------------------|----------------------------------------------------------------------------------------------------|------------------------------------|----------------------------------------------------------------------------------------------------|
| Volunt                                                                                                    | tary Demographic Data: Page 2 of 6                                                                                                    |                                    |                                                                                                    |
| NOTE: Submission of this information<br>YOUR APPLICATION. The information<br>as provided by law for compliance pu<br>access to the information provided or<br>bypass this section by clicking Save a<br>*Required information is denoted with an as<br>Voluntary Demographic Data<br>Gender: | is VOLUNTARY AND WILL NOT BE USED IN THE CONSIDERAT<br>is processed by the Affirmative Action Office and is used exclu-<br>proses. The individuals participating in the selection process has this form. If you choose not to disclose this information you n<br>nd Continue to Next >>. | ION OF<br>isively<br>ave no<br>nay | This is our Voluntary Demographic Data<br>screen. The information in this section is<br>optional, but is greatly appreciated –<br>your information will remain anonymous<br>and is used for reporting purposes only. |
| How did you first hear about<br>employment opportunities with us?                                                                                                    | Newspaper advertisement; name of newspaper      Notice in professional journal; name of journal      Personal referral      CSU web site      CSU Job Board      CSU 24 hour call-in line      Other; please specify      On-line service; Name of service                               | scr                                | The information you enter on this<br>reen will have absolutely no bearing<br>any employment-related decision.                                                                                                    |
| Are you Hispanic or Latino?<br>Click for Category Definitions.                                                                                                    | Yes Vo No No No Disclosed                                                                                                    |                                    |                                                                                                    |
| Optional Race Category:<br>If you have identified yourself as<br>Hispanic or Latino, you are not required<br>to select an additional category.<br>Click for Category Definitions.                                                                                                    | American Indian or Alaska Native     Asian     Black or African American     Native Hawaiian or Other Pacific Islander     White                                                                                                    |                                    |                                                                                                    |
| *Required information is denoted with an as << SAVE AND RETURN TO P                                                                                                    | terisk. REVIOUS SAVE AND CONTINUE TO NEXT >>                                                                                                    |                                    | ✓ 15                                                                                                    |

### Step 4: Create Your Application - Education

| Cleveland State University<br>engagedlearning                                                                                                    |                                                                        |  |  |  |  |
|----------------------------------------------------------------------------------------------------|------------------------------------------------------------------------|--|--|--|--|
| Welcome. You are logged in.     Wednesday, February 4, 2009                                                                                                    |                                                                        |  |  |  |  |
| Create Application                                                                                                    |                                                                        |  |  |  |  |
| Educational History: Page 3 of 6<br>Please enter your education history, starting with High School. Include Vocational School, College and<br>Graduate School if applicable. When finished, click on the Save and Continue to Next Page button at the<br>bottom of the screen. | You will add separate entries<br>for each school that you<br>attended. |  |  |  |  |
| Existing Entries         No Records Found         ADD NEW ENTRY         ←         Liston of the Guident         ADD NEW ENTRY                                                                                                    |                                                                        |  |  |  |  |
| << SAVE AND RETURN TO PREVIOUS                                                                                                    |                                                                        |  |  |  |  |

NOTE: To protect the security of your application information, please logout of the site and close your browser window when you are finished.

#### Create Your Application – Education, cont.

|                                                                                                    | State University                                                                                  |                               |                               |   |
|----------------------------------------------------------------------------------------------------|---------------------------------------------------------------------------------------------------|-------------------------------|-------------------------------|---|
| Add New Entry<br>To add a new entry, complete the f<br>wish to add a new entry at this time<br>* Required information is denoted with an<br>Name of School:                                                                                                    | following fields and then click the <b>Add</b><br>e, click the <b>Cancel</b> button.<br>asterisk. | I Entry button. If you do not | On this page, list your       | ] |
| City:<br>State (enter NA if a non U.S.<br>address):<br>Course or Program Study:<br>If Business, Trade, or Vocational<br>School, indicate Type of License or<br>Certificate:<br>Did you graduate?<br>Type of Degree (if applicable):<br>Credits Earned:<br>Start Date of Attendance: | Yes ○ No ③ No Response    No Response    ✓    ✓    ✓    ✓                                         |                               | educational history.          |   |
| Last Date Attended (leave blank if still<br>attending):<br>Attendance:<br>ADD ENTRY<br>CANCEL                                                                                                    | <ul> <li>Full-Time</li> <li>Part-Time</li> <li>No Response</li> </ul>                             | Click "Add E<br>your school   | ntry" after entering<br>data. |   |

17

# Step 5: Create Your Application – Skill Information

| 🚖 🚓 🔡 🕶 🎯 Cleveland State University 🖉 Cleveland State Universit 🗙      | â • 🖻 · 🖷                                                               |
|-------------------------------------------------------------------------|-------------------------------------------------------------------------|
| Cleveland State University                                              | This is where you list your skills in computers, office equipment, etc. |
|                                                                         |                                                                         |
| Skill Information                                                       |                                                                         |
| List all computer equipment and software with which you are familiar:   |                                                                         |
| List office machines or other equipment<br>with which you are familiar: |                                                                         |
| Do you have supervisory experience?                                     |                                                                         |
| If yes, when and with which employer?                                   |                                                                         |
| *Required information is denoted with an asterisk.                      |                                                                         |
| < SAVE AND RETURN TO PREVIOUS SAVE AND CONT                             | TINUE TO NEXT >>                                                        |
| SAVE AND STAY ON THIS PAGE EXIT                                         |                                                                         |
|                                                                         |                                                                         |
|                                                                         |                                                                         |

### Step 6: Create Your Application – Employment

| Cleveland State University                                                                                                    |                                                                                                    |
|----------------------------------------------------------------------------------------------------|----------------------------------------------------------------------------------------------------|
| • Welcome. You are logged in. Friday, Fr                                                                                                    | ebruary 6, 2009                                                                                                    |
| View/Edit Application                                                                                                    |                                                                                                    |
| Employment History: Page 5 of 6                                                                                                    |                                                                                                    |
| by Temporary Agencies, specify the agency name and places of employment. Include active mili<br>assignments and type of discharge, and any periods of self-employment. To begin entering infor<br>the Add New Entry button. Enter your oldest job first. When finished entering each job, click the<br>button. Continue adding your job history by clicking the Add New Entry button. When finished, cl<br>Save and Continue to Next Page button.<br>Existing Entries<br>No Records Found | You will add separate entries<br>for positions that you held.<br>Click "Add New Entry" to<br>begin entering your<br>employment history. |
| SAVE AND RETURN TO PREVIOUS           EXIT                                                                                                    |                                                                                                    |

NOTE: To protect the security of your application information, please logout of the site and close your browser window when you are finished.

#### Create Your Application – Employment, cont.

| Cleveland                                 | State University<br>engagedlearning |   |                                  |  |
|-------------------------------------------|-------------------------------------|---|----------------------------------|--|
| Employer Name:                            |                                     |   |                                  |  |
| Address:                                  |                                     |   |                                  |  |
| City:                                     |                                     |   |                                  |  |
| State (enter NA if a non U.S. address):   |                                     |   | This is where you will list your |  |
| Zip:                                      |                                     |   | work experience                  |  |
| Telephone Number:                         |                                     |   | work experience.                 |  |
| Under what name were you<br>employed?     |                                     |   | Be sure to gather this           |  |
| Begin Date:                               | / (yyyy)                            |   | information before beginning     |  |
| End Date (leave blank if still employed): | 🖌 / (уууу)                          |   | this process                     |  |
| Hours per Week:                           |                                     |   |                                  |  |
| Job Title:                                |                                     |   |                                  |  |
| Duties:                                   |                                     | × |                                  |  |
| Starting Salary:                          |                                     |   |                                  |  |
| Ending Salary:                            |                                     |   |                                  |  |
| Supervisor Name:                          |                                     |   |                                  |  |
| Department:                               |                                     |   |                                  |  |
| Reason for Leaving:                       |                                     | × |                                  |  |
| May we contact this employer?             | ◯ Yes ◯ No ④ No Response            |   |                                  |  |
| ADD ENTRY                                 |                                     |   |                                  |  |

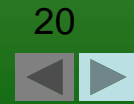

### Step 7: Create Your Application - References

| Cleveland State University<br>engagedlearning |                                         |                         |                                                                    |  |  |  |  |
|-----------------------------------------------|-----------------------------------------|-------------------------|--------------------------------------------------------------------|--|--|--|--|
|                                               | View/Edit Application                   |                         |                                                                    |  |  |  |  |
| < SAVE AND RETURN TO                          | References: Page 6 of 6 PREVIOUS SAVE A | AND CONTINUE TO NEXT >> |                                                                    |  |  |  |  |
| *Required information is denoted with an a    | asterisk.                               | On this                 | page, list your reference information.                             |  |  |  |  |
| Reference Name:<br>Address:                   |                                         | Again                   | , be sure to gather this<br>tion before beginning this<br>process. |  |  |  |  |
| Phone:                                        |                                         |                         |                                                                    |  |  |  |  |
| Email:<br>Relationship<br>Company:            |                                         |                         |                                                                    |  |  |  |  |
| <b>Reference Name:</b><br>Address:            |                                         |                         |                                                                    |  |  |  |  |

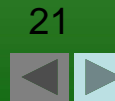

### Step 8: Online Signature for Your Application

#### Cleveland State University

**Edit My Information** 

(a) View Application

#### **Application Status**

I hereby certify that the statements contained in this Application are true and without omission.I voluntarily authorize: (1) Cleveland State University to investigate information concerning my pre employment, experience, skills and education; (2) persons and entities referenced by me in this application to freely provide information to Cleveland State University, and I hereby release each these persons and entities which provide or receive such information about me from any and all liability for any damage that may result from furnishing such information; (3) those persons and entities referenced by me in this application to accept a photocopy or facsimile copy of this page my consent and release of liability for providing all requested information to Cleveland State University; and (4) Cleveland State University to request and receive a copy of my driving records where appropriate, if the position requires or authorizes me to drive a University-owned or lease vehicle.

I understand that omissions, false or misleading statements made by me on this Application, in connection with the above-mentioned investigation, or interview(s) will be sufficient cause for rejection of my application or, if discovered subsequent to my being hired by Cleveland State University, termination of employment, and may be a violation of Section 2921.13, ORC, and subject me to criminal investigation.

I have read, understand, and can perform with or without reasonable accommodation the responsibilities listed for the current vacancy (ies) for which I am applying. These responsibilities represent the essential functions of the position. I will advise CSU if I require accommodation for the testing or interviewing process.

I understand that the initial period of any employment will be on a probationary basis.

Note: In compliance with the Immigration and Naturalization Services Act of 1986, prior to employment you will be required to provide proof of your identity and eligibility to work in this country.

Affirmative Action Statement: CSU is an Affirmative Action Equal Opportunity Institution. No person will be denied opportunity for employment or education, or be subject to discrimination in any project, program or activity because of race, color, religion, sex, secual orientation, national origin, age, handicap or disability, disable veteran or Vietnam era veteran status.

I have read and understand the above. I certify that all information provided is true and complete.

CANCEL CONTINUE

By clicking the 'Continue' button, you are electronically signing and confirming that all the information submitted is true and complete.

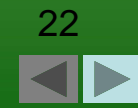

#### **Step 9: Certify Your Application**

| Cleveland State University<br>engagedlearning                                                                                |                                                                                              |
|----------------------------------------------------------------------------------------------------|----------------------------------------------------------------------------------------------|
| Welcome. You are logged in.     Friday, Confirm Change Application Status                                                    | Febra Click "Go Back" to edit your application if necessary.                                 |
| Confirm edits.  Application Status I have read and understand the above. I certify that all information provided is true and | Click "Confirm" to certify that your<br>answers are correct and to save<br>your application. |

NOTE: To protect the security of your application information, please logout of the site and close your browser window when you are finished.

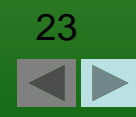

#### **Step 10: Search Postings**

leveland State University

After finishing your application, you will automatically be taken to the home page

#### Home · Welcome Monroe, Stacey. You are logged in. Friday, February 6, 2009 Search Postings **Application Status Edit Application** Application Status **Preview Application** Change Password The table below lists the positions you have applied to. Logou To remove your application from consideration for a position, click on the Withdraw Application link for that position. CSU Home Page (Note: If you withdraw your application, you will not be able to apply for the same position again). HR Employement Page

engagedlearning.

Click "Search Postings" to begin the process of applying to a job.

NOTE: To protect the security of your application information, please logout of the site and close your browser window when you are finished.

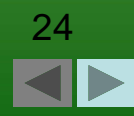

#### Applying for a Position System Steps

The next slides show step by step what to do to apply for a position.

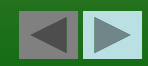

#### **Step 1: Search Postings**

| Clevel:                                                                                                    | and State University<br>engagedlearning                                                                                                    |                                               |
|----------------------------------------------------------------------------------------------------|----------------------------------------------------------------------------------------------------|-----------------------------------------------|
| Home<br>Search Postings<br>Application Status<br>Edit Application<br>Preview Application<br>Change Password<br>Logout | To view the position details and/or apply to a position, click on the <b>View</b> link below the Job Title. To sort, click on the arrow next to the column title.<br><b>RETURNING USERS:</b> Please <b>STOP</b> and read this important message!<br>If you need to <b>edit your application information</b> before applying for a position, please login and click on the 'Manage Applications' link on the navigation bar to the left. <b>You will not be allowed to change your application information after you have applied for a position.</b> |                                               |
| • CSU Home Page<br>• HR Employement Page                                                                              | Search Results                                                                                                    | etails to bring<br>ave all of the<br>sitions. |
|                                                                                                    | To view open postings, please enter your search criteria below. You may view all open postings by not specifying any search criteria and clicking on the Search button.          Search Postings         Posting Category:       Any         Requisition         Number:         Department       Any         Classification       Any         SEARCH       CLEAR RESULTS                                                                                                    |                                               |

#### Step 2: View

Any

Any

CLEAR RESULTS

×

Department

Classification

SEARCH

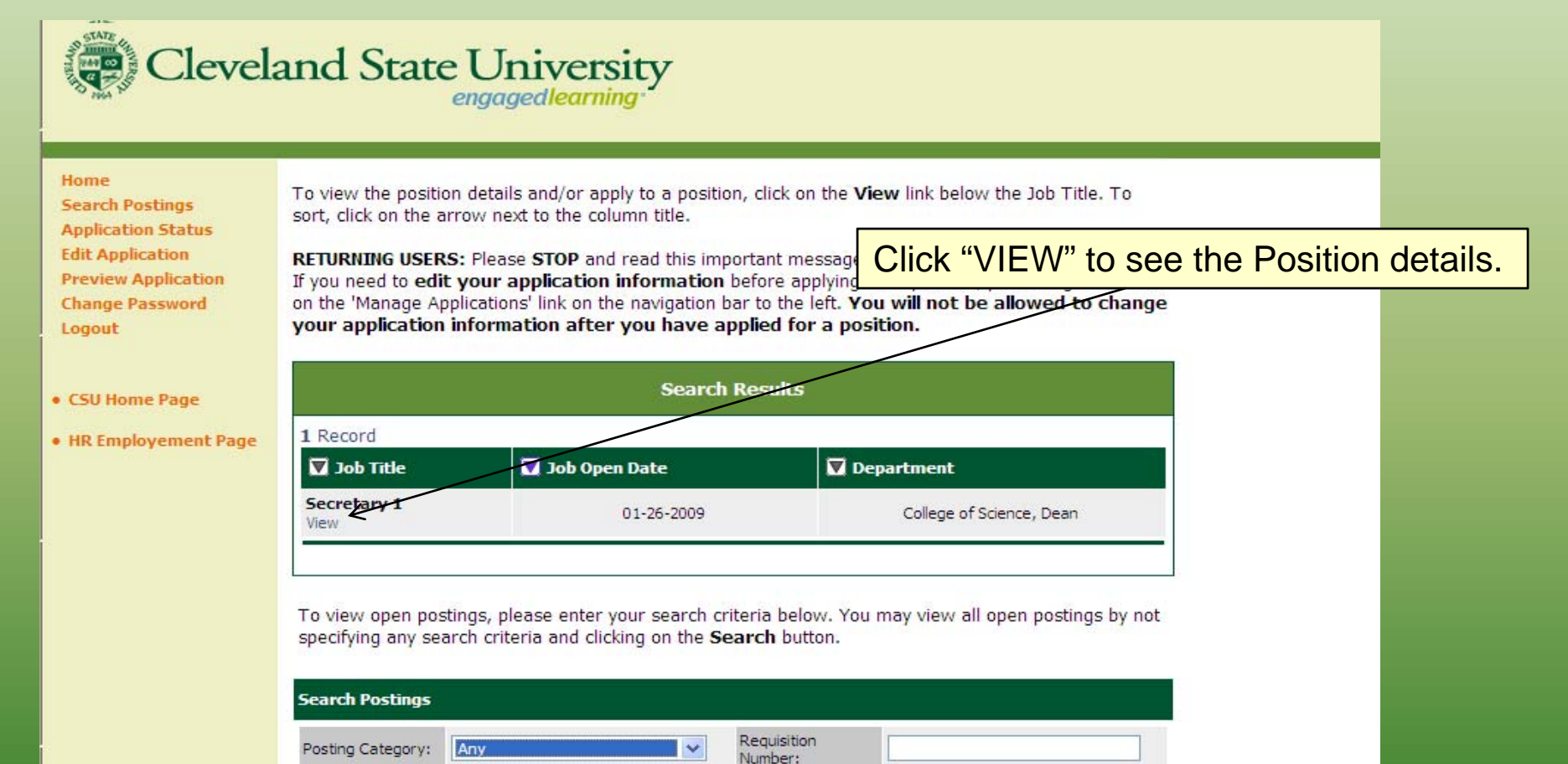

Business Title

27

### Step 3: Apply

Once you've determined that you meet the **Cleveland State University** qualifications and wish to apply, click here. engagedlearning If you need to edit your application information before applying for a position, please login and Home click on the 'Manage Applications' link on the navigation bar to the left. You will not be allowed to Search Postings change your application information after you have applied for a position. **Application Status Edit Application** Look below to view the Position details. **Preview Application** APPLY FOR THIS POSTING **Change Password** Logout Posting Details CSU Home Page Administrative Support/Clerical Category: HR Employement Page Start Date Salary Grade: 26 Title: Secretary 1 College of Science, Dean Department: Title of Immediate Supervisor: McNair Scholars Program Director FLSA: Non-Exempt .5 FTE: Serve as receptionist and first point of contact. Supports the Director and staff members with routine administrative tasks. Function: Performs a variety of clerical tasks that support the office. Interacts professionally with all internal and external customers using strong customer service skills. High school graduate or equivalent. Completion of a high school typing class. Six months previous paid work experience typing on a word processor, filing, and operating general office equipment. Minimum Qualifications: Utilizing a database or spreadsheet package OR completion of a

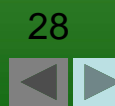

#### **Step 4: Answer Supplemental Questions**

| Cleveland Sta                                                                                                    | ate University<br>engagedlearning                        |                                   |                                      |
|----------------------------------------------------------------------------------------------------|----------------------------------------------------------|-----------------------------------|--------------------------------------|
| Supplemental Questions                                                                                                    |                                                          | Answer an                         | v supplemental                       |
| Are you a high school graduate or have<br>equivalent certification?                                                                    | No Response     Yes     No                               | quest                             | ions here.                           |
| Do you have at least twelve (12) months of<br>* verifiable previous paid work experience<br>entering and verifying accounting records? | No Respondence     Yes     No                            | <u>Note:</u> Not ever<br>suppleme | y position will have ntal questions. |
| Do you have at least twelve (12) months<br>* verifiable previous paid work experience<br>utilizing a computer spreadsheet package?     | <ul> <li>No Response</li> <li>Yes</li> <li>No</li> </ul> |                                   |                                      |

#### **Certify Application**

I hereby certify that the statements contained in this Application are true and without omission. I voluntarily authorize: (1) Cleveland State University to investigate information concerning my previous employment, experience, skills and education; (2) persons and entities referenced by me in this application to freely provide information to Cleveland State University, and I hereby release each of these persons and entities which provide or receive such information about me from any and all liability for any damage that may result from furnishing such information; (3) those persons and entities referenced by me in this application to accept a photocopy or facsimile copy of this page as my consent and release of liability for providing all requested information to Cleveland State University; and (4) Cleveland State University to request and receive a copy of my driving records, where appropriate, if the position requires or authorizes me to drive a University-owned or leased vehicle.

I understand that omissions, false or misleading statements made by me on this Application, in connection with the above-mentioned investigation, or interview(s) will be sufficient cause for rejection of my application or, if discovered subsequent to my being hired by Cleveland State University, termination of employment, and may be a violation of Section 2921.13, ORC, and subject me to criminal investigation.

I have read, understand, and can perform with or without reasonable accommodation the responsibilities listed for the current vacancy (ies) for which I am applying. These responsibilities represent the essential functions of the position. I will advise CSU if I require accommodation for the testing or interviewing process.

I understand that the initial period of any employment will be on a probationary basis.

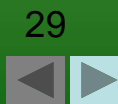

#### Answer Supplemental Questions, cont.

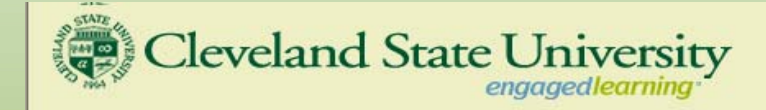

Similar to when you initially created your application, you will electronically "sign" your application by clicking here.

#### **Certify Application**

I hereby certify that the statements contained in this Application are true and without omission. I voluntarily authorize: (1) Cleveland State University to investigate information concerning my previous employment, experience, skills and education; (2) persons and entities referenced by me in this application to freely provide information to Cleveland State University, and I hereby release each of these persons and entities which provide or receive such information about me from any and all liability for any damage that may result from furnishing such information; (3) those persons and entities referenced by me in this application to accept a photocopy or facsimile copy of this page as my consent and release of liability for providing all requested information to Cleveland State University; and (4) Cleveland State University to request and receive a copy of my driving records, where appropriate, if the position requires or authorizes me to drive a University-owned or leased vehicle.

I understand that omissions, false or misleading statements made by me on this Application, in connection with the above-mentioned investigation, or interview(s) will be sufficient cause for rejection of my application or, if discovered subsequent to my being hired by Cleveland State University, termination of employment, and may be a violation of Section 2921.13 ORC, and subject me to criminal investigation.

I have read, understand, and can perform with or without reasonable accommodation the responsibilities listed for the current vacancy (ies) for which fam applying. These responsibilities represent the essential functions of the position. I will advise CSU if I require accommodation for the testing or interviewing process.

I understand that the initial period of any employment will be on a probationary basis.

Note: In compliance with the Immigration and Naturalization Services Act of 1986, prior to employment you will be required to provide proof of your identity and eligibility to work in this country. Affirmative Action Statement: CSU is an Affirmative Action Equal Opportunity Institution. No person will be denied opportunity for employment or education, or be subject to discrimination in any project, program or activity because of race, color, religion, sex, secual orientation, national origin, age, handicap or disability, disable reteran or Vietnam era veteran status.

In order for your application to be reviewed for this position, please answer the supplemental questions and check the certify statement above.

SUBMIT ANSWERS TO SUPPLEMENTAL QUESTIONS WITH MY APPLICATION >>

Then click here to save your application and apply to this position.

Or click here to cancel applying to this position.

30

#### Step 5: Attach Required Documents

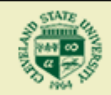

Cleveland State University

enaaaedlearnina

Time button. If you have attached all Required documents and do not wish to attach Optional documents, or are finished attaching documents, click the Finished Attaching Documents button. Once you click the Finished Attaching Documents button, you will not be able to attach any further documents to your application for this position.

If you have not completed applying for this position, any documents that you have attached will be he the system.

NOTE: Most documents will retain their original formatting when uploaded. If you are uploading a Microsoft Word document, the following are steps you can take to help ensure that it will convert to PDF format properly:

- Please use "standard" fonts, such as Times New Roman, Arial and other common fonts.
- Avoid the use of complex tables and shading.
- Avoid the use of several columns in one document.
- Avoid embedded images, such as pictures or graphics.

Once you have attached your document, please click the View link to verify that it uploaded correctly After clicking the View link, your document will appear in a separate pop-up window. Close this popwindow before clicking another View link to prevent viewing difficulties with subsequent documents. your document appears to have formatting problems, please click the **Remove** link to remove the document and adjust your document as needed by following the tips above and reattaching it.

2 Records Required Attach / Remove Document Type Attached Document View Document Attach esume Attach Cover Letter FINISHED ATTACHING DOCUMENTS CANCEL APPLYING TO THIS POSTING

Some positions will require you to attach a resume and cover letter to your application. To do so, click "Attach" next to the relevant Document Type.

In order to attach a document, you will need to have saved it in an electronic format such as a Word document or a PDF file (see next slide).

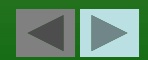

| Cleveland State University<br>engaged/earning                                                                                                    |                                                                                                  |
|----------------------------------------------------------------------------------------------------|--------------------------------------------------------------------------------------------------|
| Welcome Smith, Jenny. You are logged in.     Thursday, February 19,                                                                                                    | 2009                                                                                             |
| Attach Documents - Account Clerk 3                                                                                                    |                                                                                                  |
| Attach Resume<br>Return to Previous<br>If your document is in Microsoft Word or PDF format, please use the <b>Upload</b> feature to attach your                                                                                        | Click here to search your<br>computer's hard drive or<br>a floppy disc.                          |
| Upload a new Resume:<br>To upload a Microsoft Word or PDF document, click the Browse button, then select the file you<br>wish to upload and click on the Open button. Your document must be less than 2 MB in size. Click              | the                                                                                              |
| Attach button when you are finished.         Note: If your document is not in Microsoft Word or PDF format, please copy and paste the text of your document in 'Paste a new Resume' section directly below.         File:       Browse | Or, copy and paste the text of<br>your document here. Note that<br>using this Paste box will not |
| Paste a new Resume:<br>Enter (or copy and paste) the text of the document in the text area below. Click the Attach button                                                                                                    | documents (fonts, bullets, etc.)                                                                 |
| when you are finished. Text:                                                                                                    |                                                                                                  |

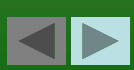

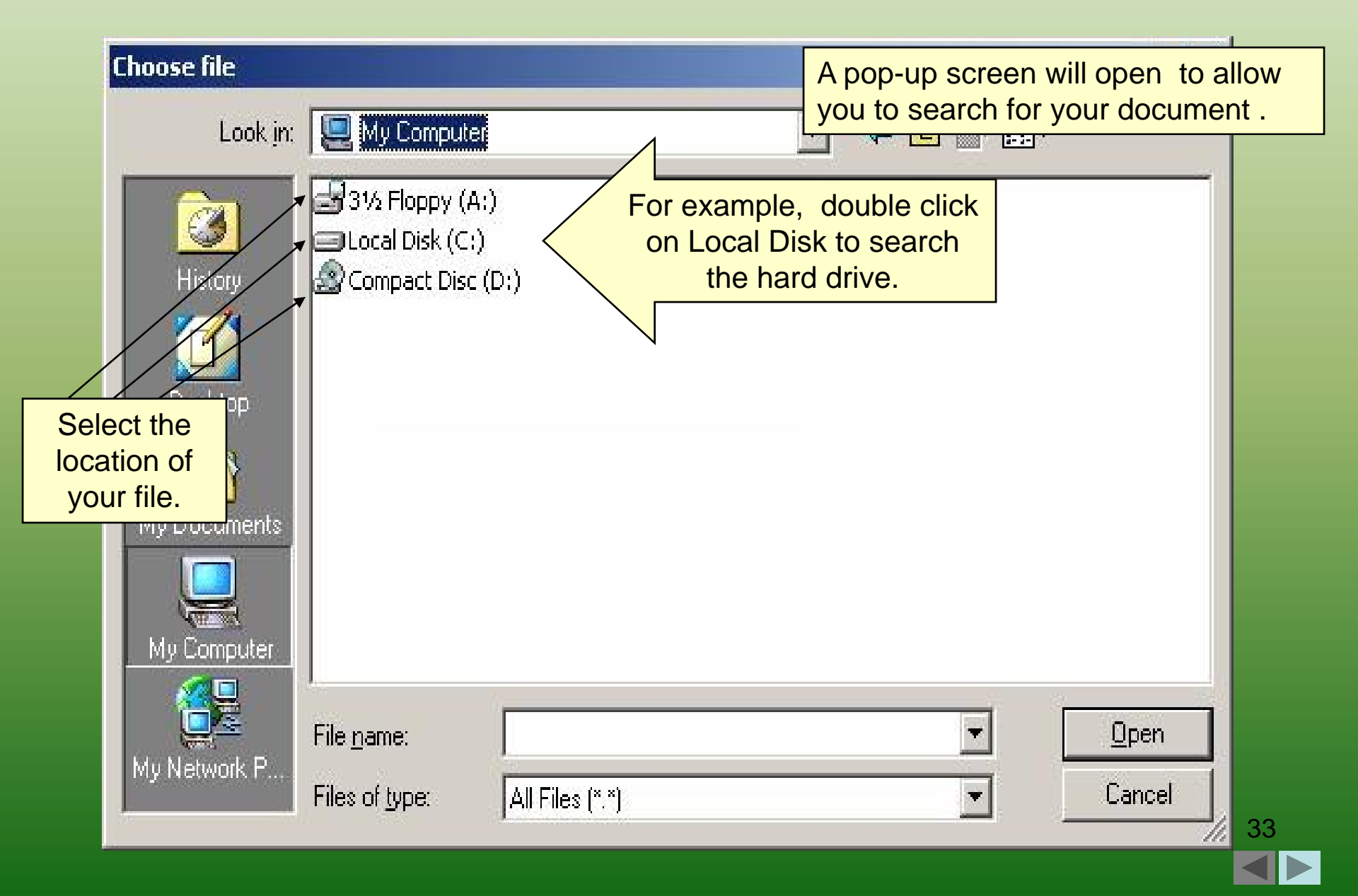

| Look jn: 3½ Floppy (A:)<br>Windows and the file name.<br>Click on the file name.                                                                                    | Choose file                                                                                 |                                                                                                    | ? X         |
|----------------------------------------------------------------------------------------------------|---------------------------------------------------------------------------------------------|----------------------------------------------------------------------------------------------------|-------------|
| Image: Click on the file name.     Image: Click on the file name.     Click on the file name.     Image: Click on the file name.     Image: Click on the file name. | Look jn:                                                                                    | 🛃 3½ Floppy (A:) 🔽 🖙 🔁 📸 🖬 🗸                                                                                                    |             |
| File name:       Then click "Open".         My Network P       Files of type:       All Files (*.*)       Cancel                                                    | History<br>History<br>Desktop<br>My Documents<br>My Computer<br>My Computer<br>My Network P | Click on the file name.         Click on the file name.         File name:         Then click "Open".         Files of type:         All Files (".") | ien<br>ncel |

34

| Cleveland State University<br>engagedlearning                                                                                                    |                                                                |
|----------------------------------------------------------------------------------------------------|----------------------------------------------------------------|
| Upload a new Resume:<br>To upload a Microsoft Word or PDF document, click the Browse button, then select the file yo<br>wish to upload and click on the Open button. Your document must be less than 2 MB in size - Chi<br>Attach button when you are finished.<br>Note: If your document is <i>not</i> in Microsoft Word or PDF format, please copy and paste the text of your document i<br>'Paste a new Resume' section directly below. | Confirm your attachment<br>by clicking the "Attach"<br>button. |
| File: C:\Documents and Settir Browse  ATTACH  Paste a new Resume:                                                                                                    |                                                                |
| Enter (or copy and paste) the text of the document in the text area below. Click the <b>Attach</b> butte when you are finished. Text:                                                                                                    | on                                                             |
|                                                                                                    |                                                                |
| Return to Previous                                                                                                    |                                                                |

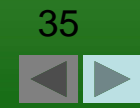

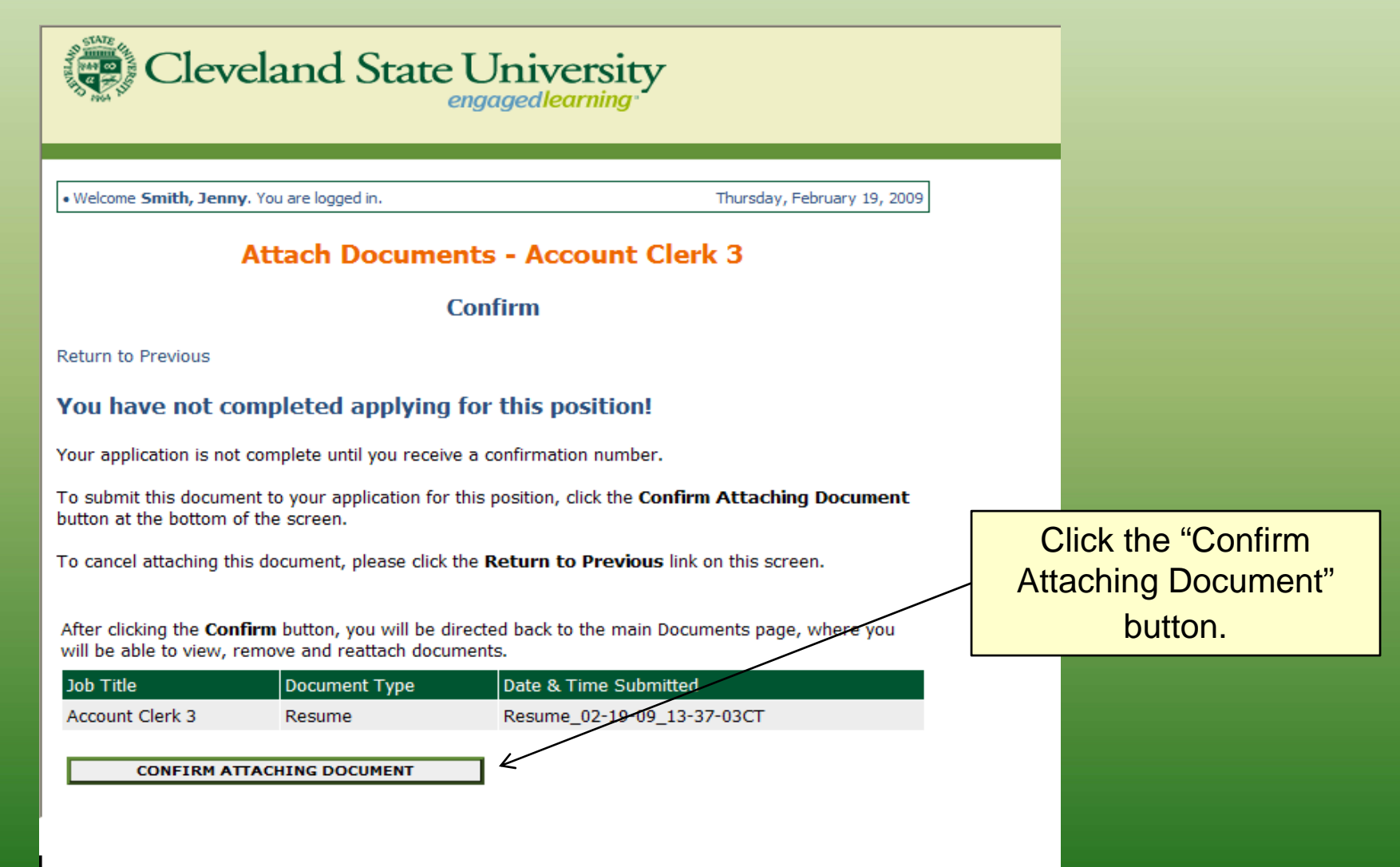

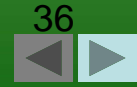

| Cleveland State University<br>engagedlearning                                                                                                    |                                                             |                                           |
|----------------------------------------------------------------------------------------------------|-------------------------------------------------------------|-------------------------------------------|
| If you wish to attach <b>Required</b> documents at a later time, click the <b>Do Not Attach Documents at this</b><br><b>Time</b> button. If you have attached all <b>Required</b> documents and do not wish to attach <b>Optional</b><br>documents, or are finished attaching documents, click the <b>Finished Attaching Documents</b> button.<br>Once you click the <b>Finished Attaching Documents</b> button, you will not be able to attach any furthe<br>documents to your application for <b>this</b> position.<br>If you have not completed applying for this position, any documents that you have attached will be he<br>the system.                                                                                                    | To attach additiona<br>click another "Attac<br>relevant doc | I documents,<br>h" link for the<br>ument. |
| <ul> <li>NOTE: Most documents will retain their original formatting when uploaded. If you are uploading a Microsoft Word document, the following are steps you can take to help ensure that it will convert to PDF format properly:</li> <li>Please use "standard" fonts, such as Times New Roman, Arial and other common fonts.</li> <li>Avoid the use of complex tables and shading.</li> <li>Avoid the use of several columns in one document.</li> <li>Avoid embedded images, such as pictures or graphics.</li> </ul>                                                                                                    |                                                             |                                           |
| Once you have attached your document, please click the <b>View</b> link to verify that it uploaded correctly.<br>After clicking the <b>View</b> link, your document will appear in a separate pop-up window. Close this pop-up<br>window before clicking another <b>View</b> link to prevent viewing difficulties with subsequent documents. If<br>your document appears to have formatting problems, please click the <b>Remove</b> link to remove the<br>document and adjust your document as people to the time above and reattaching it.                                                                                                    | Click here whe<br>completed attachi                         | en you have<br>ing documents.             |
| Image: Content and adjust your document as needed by following the tips above and reattaching it.       Image: Content and adjust your document as needed by following the tips above and reattaching it.       Image: Content and adjust your document as needed by following the tips above and reattaching it.       Image: Content and adjust your document as needed by following the tips above and reattaching it.       Image: Content and adjust your document as needed by following the tips above and reattaching it.       Image: Content and adjust your document as needed by following the tips above and reattaching it.       Image: Content and adjust your document as needed by following the tips above and reattaching it.       Image: Content and adjust your document as needed by following the tips above and reattaching it.       Image: Content and adjust your document as needed by following the tips above and reattaching it.       Image: Content and adjust your document as needed by following the tips above and reattaching it.       Image: Content and adjust your document as needed by following the tips above and reattaching it.       Image: Content and adjust your document as needed by following the tips above and reattaching it.       Image: Content and adjust your document as needed by following the tips above and reattaching it.       Image: Content and adjust your document as needed by following the tips above and reattaching it.       Image: Content and adjust your document as needed by following the tips above and reattaching it.       Image: Content and adjust your document as needed by following the tips above and tips above and reattaching the tips above and tips above |                                                             | 37                                        |
| CANCEL APPLYING TO THIS POSTING                                                                                                    |                                                             |                                           |

### **Submission Confirmation**

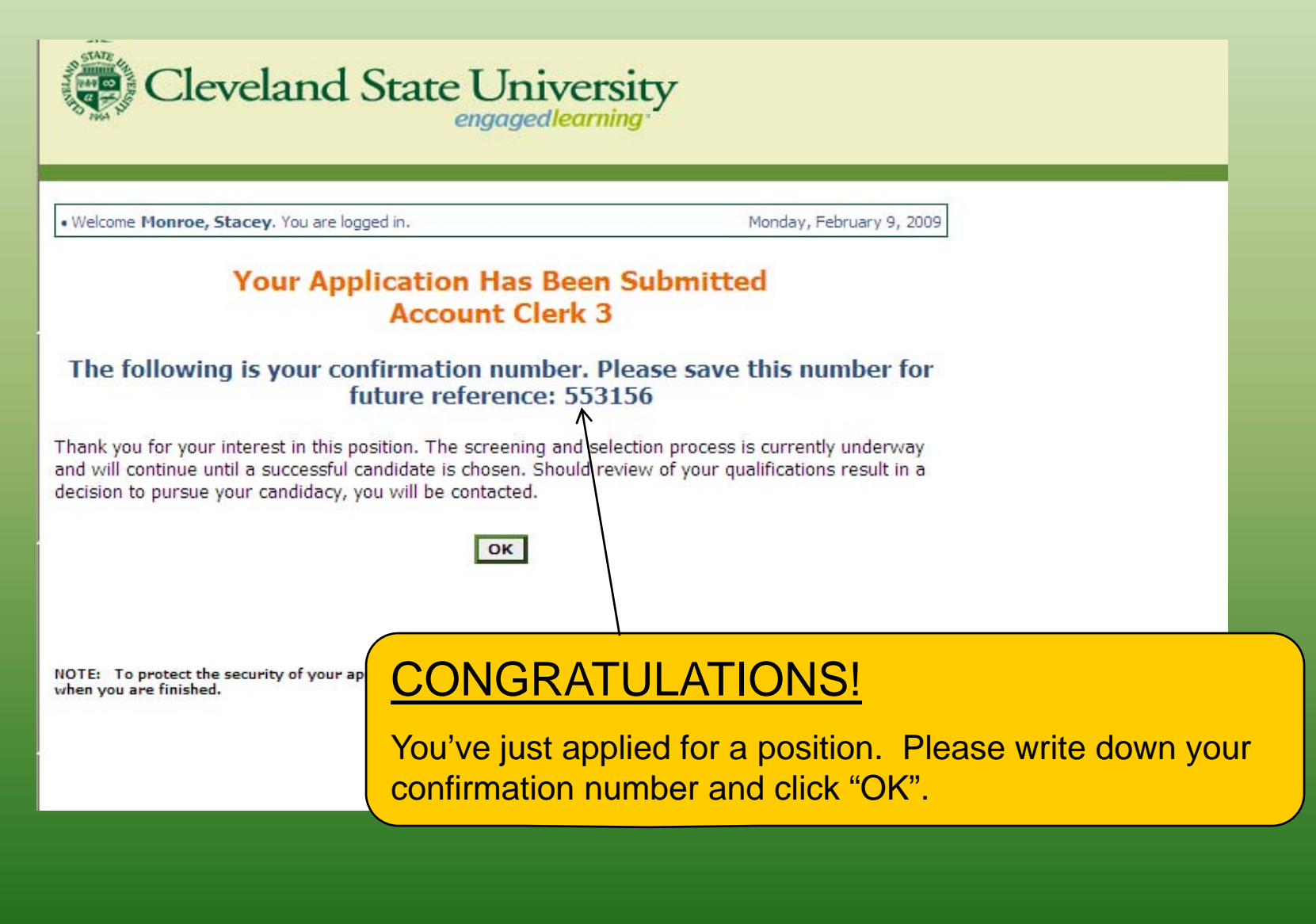

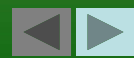

#### **Manage Your Applications**

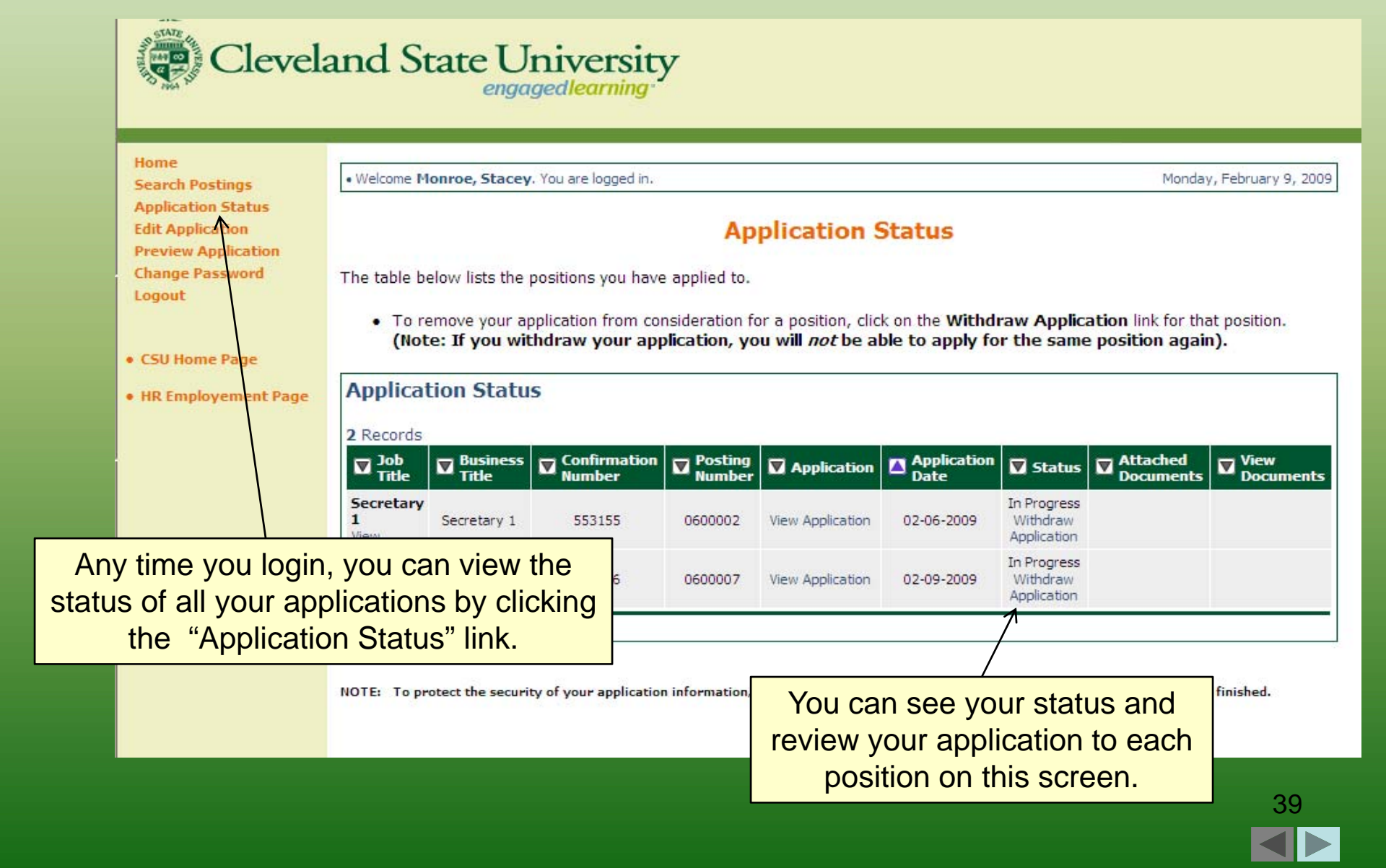

### Manage Your Applications, cont.

| Cleveland State University<br>engagedlearning                                                                         |                                                                                                    |                                   |                             |                                |                                       |                                 |                                                                                  |                              |             |
|----------------------------------------------------------------------------------------------------|----------------------------------------------------------------------------------------------------|-----------------------------------|-----------------------------|--------------------------------|---------------------------------------|---------------------------------|----------------------------------------------------------------------------------|------------------------------|-------------|
| Home<br>Search Postings<br>Application Status<br>Edit Application<br>Preview Application<br>Change Password<br>Logout | Welcome Monroe, Stacey. You are logged in.     Monday, February 9, 2009     Application Status     The table below lists the positions you have applied to.     To remove your application from consideration for a position, click on the Withdraw Application link for that position. |                                   |                             |                                |                                       |                                 | 9                                                                                |                              |             |
| • CSU Home Page<br>• HR Employement Page                                                                              | Applicat<br>2 Records                                                                                                    | tion Status<br>Business<br>Title  | S<br>Confirmation<br>Number | P                              | To apply fo<br>ostings ar             | or additi<br>nd follov          | onal position<br>v the exact s<br>before.                                        | ns, click Sea<br>same proces | rch<br>s as |
|                                                                                                    | Secretary<br>1<br>View<br>Account<br>Clerk 3<br>View                                                                                                    | Secretary 1<br>Account Clerk<br>3 | 553155<br>553156            | 0600002                        | View Application                      | 02-06-2009<br>02-09-2009        | In Progress<br>Withdraw<br>Application<br>In Progress<br>Withdraw<br>Application |                              |             |
|                                                                                                    | NOTE: To pr                                                                                                    | otect the sec                     | You<br>applica<br>answer ar | will NC<br>ation in<br>ay ques | OT have to<br>formation<br>stions ass | o reente<br>. You w<br>sociated | r your entire<br>ill only need<br>with that po                                   | to<br>sition                 |             |

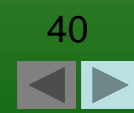

### Manage Your Applications, cont.

| STATE CI I                                        | 1 Constitution to                                                                                                    |                       |                                                                                                 |
|---------------------------------------------------|----------------------------------------------------------------------------------------------------|-----------------------|-------------------------------------------------------------------------------------------------|
| Clevel                                            | and State University<br>engagedlearning                                                                                                    | Wher<br>Emplo         | n returning to the Online<br>syment System, just login                                          |
| Home<br>Search Postings<br>Create Application     | Login                                                                                                    | usin                  | g your User Name and<br>Password.                                                               |
| Login<br>• CSU Home Page<br>• HR Employement Page | Returning User         If you already have an electronic application on file with Cleveland State University, places         site with your User Name and Password.         User Name:                                                            | se login to the       |                                                                                                 |
|                                                   | Password:<br>LOGIN<br>You are about to log in to a secure system. When<br>you are finished, please click on the Logout link<br>on the navigation bar to ensure that others<br>cannot access your information.<br>() I Forgot My Username/Password | PAS<br>Your<br>displa | If you forget your<br>SSWORD, click here.<br>secret question will be<br>ayed for you to answer. |
|                                                   | If you forget your USER NAME or ne<br>additional assistance, please contact<br>Human Resources department.                                                                                                    | ed<br>the             | 41                                                                                              |

# Conclusion

If you have any questions or concerns, please call Human Resources at (216) 687-3636

Thank you for viewing this tutorial!